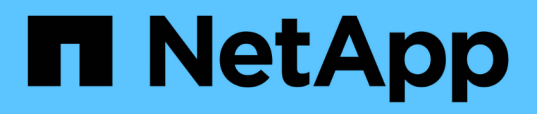

## Accès aux outils ONTAP pour la console de maintenance VMware vSphere

ONTAP tools for VMware vSphere 10.1

NetApp June 21, 2024

This PDF was generated from https://docs.netapp.com/fr-fr/ontap-tools-vmware-vsphere-10/manage/maintenance-console.html on June 21, 2024. Always check docs.netapp.com for the latest.

### Sommaire

| Accès aux outils ONTAP pour la console de maintenance VMware vSphere           | . 1 |
|--------------------------------------------------------------------------------|-----|
| Présentation des outils ONTAP pour la console de maintenance VMware vSphere    | . 1 |
| Configurer l'accès aux diagnostics à distance                                  | . 2 |
| Démarrez la SSH sur les autres nœuds                                           | . 3 |
| Mettre à jour les informations d'identification du serveur vCenter et de ONTAP | . 3 |

# Accès aux outils ONTAP pour la console de maintenance VMware vSphere

## Présentation des outils ONTAP pour la console de maintenance VMware vSphere

Vous pouvez gérer les configurations de votre application, de votre système et de votre réseau à l'aide de la console de maintenance des outils ONTAP. Vous pouvez modifier votre mot de passe administrateur et votre mot de passe de maintenance. Vous pouvez également générer des offres de support, définir différents niveaux de journal, afficher et gérer les configurations TLS et démarrer les diagnostics à distance.

Vous devez avoir installé les outils VMware après avoir déployé les outils ONTAP pour VMware vSphere pour accéder à la console de maintenance. Vous devez utiliser maint En tant que nom d'utilisateur et mot de passe que vous avez configurés pendant le déploiement pour vous connecter à la console de maintenance des outils ONTAP. Vous devez utiliser **nano** pour modifier les fichiers dans la console de maintenance ou de connexion racine.

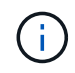

Vous devez définir un mot de passe pour le diag utilisateur lors de l'activation des diagnostics à distance.

Vous devez utiliser l'onglet Summary de vos outils ONTAP déployés pour VMware vSphere pour accéder à la

| console de maintenance. | Lorsque vous cliquez sur | sur 🔪 , la console de maintenance démarre. |
|-------------------------|--------------------------|--------------------------------------------|
|                         |                          |                                            |

| Menu Console                   | Options                                                                                                    |
|--------------------------------|----------------------------------------------------------------------------------------------------|
| Configuration de l'application | 1. Afficher le récapitulatif de l'état du serveur                                                                      |
|                                | 2. Modifier le niveau du JOURNAL pour les services<br>VASA Provider et SRA                                             |
|                                | 3. Désactivez AutoSupport                                                                                              |
| Configuration du système       | 1. Redémarrez la machine virtuelle                                                                                     |
|                                | 2. Arrêter la machine virtuelle                                                                                        |
|                                | <ol> <li>Générez un jeton pour réinitialiser le mot de<br/>passe de l'interface utilisateur du gestionnaire</li> </ol> |
|                                | 4. Modifier le fuseau horaire                                                                                          |
|                                | 5. Ajouter un nouveau serveur NTP                                                                                      |
|                                | 6. Augmentation de la taille des disques de prison (/prison)                                                           |
|                                | 7. Mise à niveau                                                                                                    |
|                                | 8. Installez VMware Tools                                                                                              |

| Configuration du réseau | 1. Afficher les paramètres d'adresse IP                                        |
|-------------------------|--------------------------------------------------------------------------------|
|                         | 2. Afficher les paramètres de recherche du nom de domaine                      |
|                         | <ol> <li>Modifier les paramètres de recherche du nom de<br/>domaine</li> </ol> |
|                         | 4. Afficher les routes statiques                                               |
|                         | 5. Modifier les routes statiques                                               |
|                         | 6. Valider les modifications                                                   |
|                         | 7. Envoyez une requête ping à un hôte                                          |
|                         | 8. Restaurez les paramètres par défaut                                         |
| Support et diagnostics  | 1. Accéder au shell de diagnostic                                              |
|                         | 2. Activer l'accès aux diagnostics à distance                                  |

### Configurer l'accès aux diagnostics à distance

Vous pouvez configurer les outils ONTAP pour VMware vSphere afin d'activer l'accès SSH pour l'utilisateur diag.

#### Ce dont vous aurez besoin

L'extension VASA Provider doit être activée pour votre instance vCenter Server.

#### À propos de cette tâche

L'utilisation de SSH pour accéder au compte utilisateur diag présente les limites suivantes :

- Vous n'avez droit qu'à un seul compte de connexion par activation de SSH.
- L'accès SSH au compte utilisateur diag est désactivé lorsque l'une des conditions suivantes se produit :
  - Le délai expire.

La session de connexion n'est valable que jusqu'à minuit le jour suivant.

• Vous vous connectez à nouveau en tant qu'utilisateur diag à l'aide de SSH.

#### Étapes

- 1. Depuis vCenter Server, ouvrez une console dans VASA Provider.
- 2. Connectez-vous en tant qu'utilisateur de maintenance.
- 3. Entrez 4 Pour sélectionner support et Diagnostics.
- 4. Entrez 3 Pour sélectionner Activer l'accès aux diagnostics à distance.
- 5. Entrez y Dans la boîte de dialogue Confirmation pour activer l'accès au diagnostic à distance.
- 6. Saisissez un mot de passe pour l'accès au diagnostic à distance.

### Démarrez la SSH sur les autres nœuds

Vous devez démarrer SSH sur d'autres nœuds avant la mise à niveau.

#### Ce dont vous aurez besoin

L'extension VASA Provider doit être activée pour votre instance vCenter Server.

#### À propos de cette tâche

Avant de procéder à la mise à niveau, effectuez cette procédure sur chacun des nœuds.

#### Étapes

- 1. Depuis vCenter Server, ouvrez une console dans VASA Provider.
- 2. Connectez-vous en tant qu'utilisateur de maintenance.
- 3. Entrez 4 Pour sélectionner support et Diagnostics.
- 4. Entrez 1 Pour sélectionner accès au shell de diagnostic.
- 5. Entrez y pour continuer.
- 6. Exécutez la commande sudo systemctl restart ssh.

## Mettre à jour les informations d'identification du serveur vCenter et de ONTAP

Vous pouvez mettre à jour l'instance du serveur vCenter et les informations d'identification ONTAP à l'aide de la console de maintenance.

#### Ce dont vous aurez besoin

Vous devez disposer des informations d'identification de l'utilisateur de maintenance.

#### À propos de cette tâche

Si vous avez modifié les informations d'identification du serveur vCenter, du ONTAP ou de la LIF de données après le déploiement, vous devez mettre à jour les informations d'identification à l'aide de cette procédure.

#### Étapes

- 1. Depuis vCenter Server, ouvrez une console dans VASA Provider.
- 2. Connectez-vous en tant qu'utilisateur de maintenance.
- 3. Entrez 4 Pour sélectionner support et Diagnostics.
- 4. Entrez 1 Pour sélectionner accès au shell de diagnostic.
- 5. Entrez y pour continuer.
- 6. Mettez à jour les informations d'identification si nécessaire :
  - a. Pour mettre à jour les informations d'identification ONTAP, lancer la commande :

otv-update --ontapUserName <new username> --ontapPassword <new password>

b. Pour mettre à jour les informations d'identification vCenter, exécutez la commande :

otv-update --vcenterUsername <new username> --vcenterPassword <new password>

c. Pour mettre à jour la LIF data lancer la commande :

otv-update --dataLif <New Datalif IP>

#### Informations sur le copyright

Copyright © 2024 NetApp, Inc. Tous droits réservés. Imprimé aux États-Unis. Aucune partie de ce document protégé par copyright ne peut être reproduite sous quelque forme que ce soit ou selon quelque méthode que ce soit (graphique, électronique ou mécanique, notamment par photocopie, enregistrement ou stockage dans un système de récupération électronique) sans l'autorisation écrite préalable du détenteur du droit de copyright.

Les logiciels dérivés des éléments NetApp protégés par copyright sont soumis à la licence et à l'avis de nonresponsabilité suivants :

CE LOGICIEL EST FOURNI PAR NETAPP « EN L'ÉTAT » ET SANS GARANTIES EXPRESSES OU TACITES, Y COMPRIS LES GARANTIES TACITES DE QUALITÉ MARCHANDE ET D'ADÉQUATION À UN USAGE PARTICULIER, QUI SONT EXCLUES PAR LES PRÉSENTES. EN AUCUN CAS NETAPP NE SERA TENU POUR RESPONSABLE DE DOMMAGES DIRECTS, INDIRECTS, ACCESSOIRES, PARTICULIERS OU EXEMPLAIRES (Y COMPRIS L'ACHAT DE BIENS ET DE SERVICES DE SUBSTITUTION, LA PERTE DE JOUISSANCE, DE DONNÉES OU DE PROFITS, OU L'INTERRUPTION D'ACTIVITÉ), QUELLES QU'EN SOIENT LA CAUSE ET LA DOCTRINE DE RESPONSABILITÉ, QU'IL S'AGISSE DE RESPONSABILITÉ CONTRACTUELLE, STRICTE OU DÉLICTUELLE (Y COMPRIS LA NÉGLIGENCE OU AUTRE) DÉCOULANT DE L'UTILISATION DE CE LOGICIEL, MÊME SI LA SOCIÉTÉ A ÉTÉ INFORMÉE DE LA POSSIBILITÉ DE TELS DOMMAGES.

NetApp se réserve le droit de modifier les produits décrits dans le présent document à tout moment et sans préavis. NetApp décline toute responsabilité découlant de l'utilisation des produits décrits dans le présent document, sauf accord explicite écrit de NetApp. L'utilisation ou l'achat de ce produit ne concède pas de licence dans le cadre de droits de brevet, de droits de marque commerciale ou de tout autre droit de propriété intellectuelle de NetApp.

Le produit décrit dans ce manuel peut être protégé par un ou plusieurs brevets américains, étrangers ou par une demande en attente.

LÉGENDE DE RESTRICTION DES DROITS : L'utilisation, la duplication ou la divulgation par le gouvernement sont sujettes aux restrictions énoncées dans le sous-paragraphe (b)(3) de la clause Rights in Technical Data-Noncommercial Items du DFARS 252.227-7013 (février 2014) et du FAR 52.227-19 (décembre 2007).

Les données contenues dans les présentes se rapportent à un produit et/ou service commercial (tel que défini par la clause FAR 2.101). Il s'agit de données propriétaires de NetApp, Inc. Toutes les données techniques et tous les logiciels fournis par NetApp en vertu du présent Accord sont à caractère commercial et ont été exclusivement développés à l'aide de fonds privés. Le gouvernement des États-Unis dispose d'une licence limitée irrévocable, non exclusive, non cessible, non transférable et mondiale. Cette licence lui permet d'utiliser uniquement les données relatives au contrat du gouvernement des États-Unis d'après lequel les données lui ont été fournies ou celles qui sont nécessaires à son exécution. Sauf dispositions contraires énoncées dans les présentes, l'utilisation, la divulgation, la reproduction, la modification, l'exécution, l'affichage des données sont interdits sans avoir obtenu le consentement écrit préalable de NetApp, Inc. Les droits de licences du Département de la Défense du gouvernement des États-Unis se limitent aux droits identifiés par la clause 252.227-7015(b) du DFARS (février 2014).

#### Informations sur les marques commerciales

NETAPP, le logo NETAPP et les marques citées sur le site http://www.netapp.com/TM sont des marques déposées ou des marques commerciales de NetApp, Inc. Les autres noms de marques et de produits sont des marques commerciales de leurs propriétaires respectifs.